## 3 使用 NY8-OTP\_Writer (Ver. B) 硬體

NY8-OTP\_Writer (Ver. B)的硬體工具,可以與電腦連線操作(以USB 傳輸線連結),也可以直接進行單機操作。 電腦連線操作時,必需搭配九齊科技的 Q-Writer 燒錄系統,使用者只需按照工具介面中的提示來操作,就可以輕 鬆將.bin 檔快速寫入至 NY8A 系列 OTP 晶片中。單機操作時,NY8-OTP\_Writer (Ver. B)硬體工具上提供了簡單 易懂的 LCD 顯示和控制按鍵,使用者可以輕鬆將記憶體中的內容燒錄至 NY8A 系列 OTP 晶片。

### 内容:

- 3.1 硬體與配件
- <u>3.2 硬體功能介紹</u>

## 3.1 硬體與配件

NY8-OTP\_Writer (Ver. B) 的硬體與配件包含如下,請確認是否準備就緒:

- 一個 NY8-OTP\_Writer (Ver. B) 燒錄器硬體。
- 一條 Mini-B Type 的 USB 線。
- 一個 USB 電源插頭 (變壓器)。
- 一個轉接板 (Transfer Board)。
- 一個轉卡 (NY8A051/53 DIP/SOP 轉卡)。

## 3.2 硬體功能介紹

NY8-OTP\_Writer (Ver. B) 硬體外觀如下圖所示。它具備一個 Mini USB 的插槽做為單機操作模式下的電源 輸入,或是在 PC 連線操作模式下與 PC 的接口。轉接板 (Transfer Board)的插槽,可以接合各種不同形 式的轉接板來搭配不同包裝型式的 IC,例如 SOT23-6、SOP8、SOP18、SOP28、SOP48、SSOP20、 SSOP28、DIP8、DIP14、DIP18、DIP28、DIP40 和 QFP48。在不與 PC 連線的單機操作模式下,硬體提 供 [選擇/開始] (Select/Start)按鍵來選擇設定 A0、A1、A2、A3...等燒錄模式選項,透過 LCD 顯示器可 以顯示設定的結果和執行工作的結果,並藉由 [選擇/開始] (Select/Start)按鍵來進行所要執行的動作;當 執行相關設定的動作時,代表工作狀態的 "BUSY"、"OK"和 "FAIL"3個 LED 會即時顯示所執行工作 的狀態。轉卡 (Config Card)的插槽,可以接合各種不同形式的轉卡搭配不同系列的 IC。另外還提供 ECI (External Control Interface)介面,可與外部的自動燒錄機台連結形成自動燒錄系統。

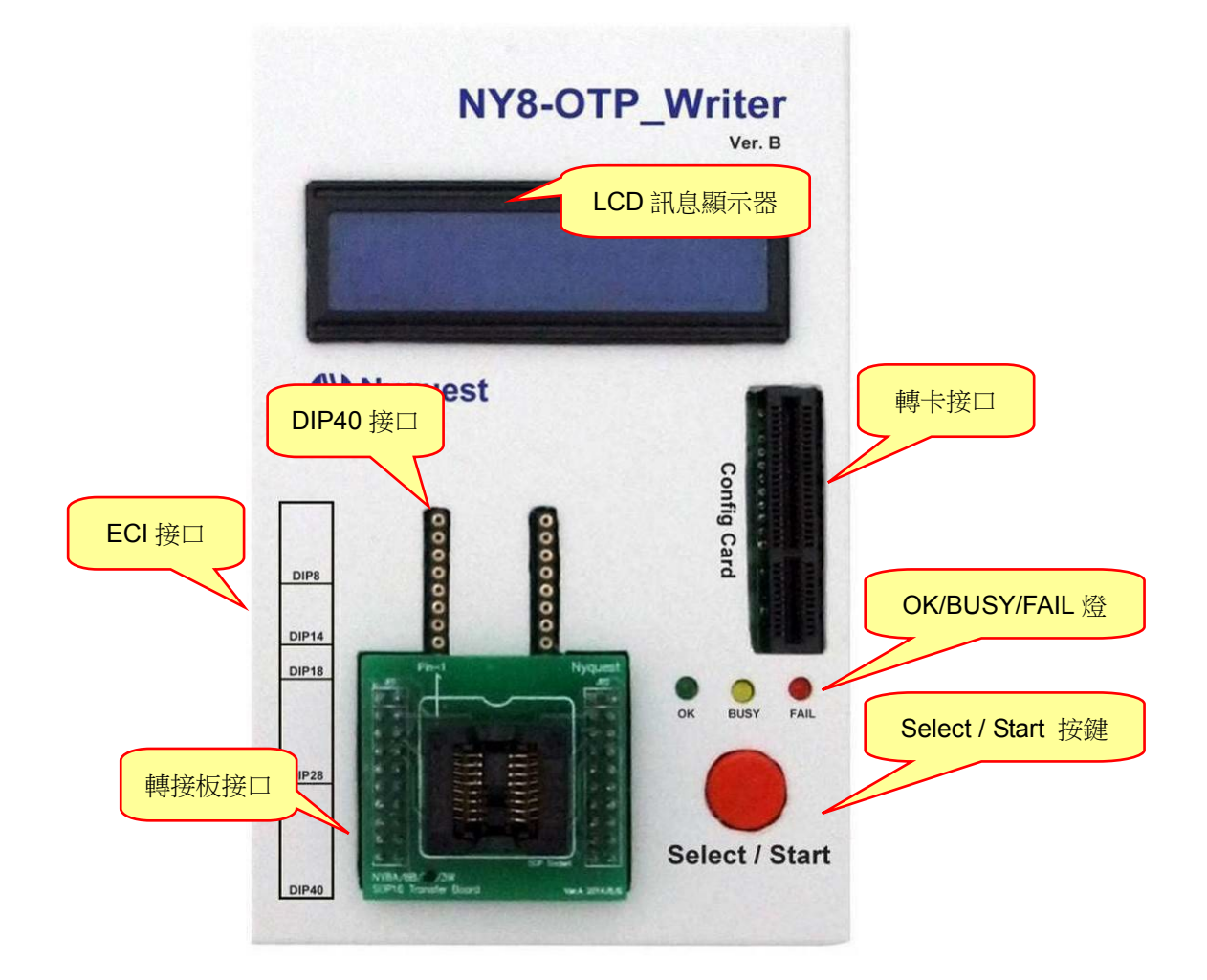

- Mini USB 接□: USB 之接□, 請使用 Mini-B type USB 連接線與 PC 相連接或是接至 USB 電源插頭(變 壓器)。
- 2. 轉卡接口:依照所要燒錄的 IC 插入對應的轉卡(Config Card)。
- 3. 轉接板接口:依照所要燒錄的 IC 封裝形式插入對應的轉接板(Transfer Board)。
- 4. Select/Start 按鍵:按住此鍵 2 秒後將進入設定模式,此時在 LCD 顯示器上顯示選擇操作模式 (Select Mode),此時再按一次 Select/Start 按鍵時,則操作模式將會循序切換,當選擇完成後,按一次 Select/Start 按鍵做確認並離開設定模式。當 LCD 顯示器執行操作模式 (Operation Mode)時,按下此鍵後將會依序執行操作模式的動作。(只限用於單機操作模式)
- 5. OK LED 燈:當操作或燒錄的動作結果為正確時,此綠燈將會亮起。
- 6. BUSY LED 燈:當系統正在工作時,此黃燈將會亮起。(如系統啟動或按下 Select/Start 鍵)
- 7. FAIL LED 燈:當操作或燒錄結果為不正確時,此紅燈將會亮起。
- 8. ECI 接口:依照使用環境需求,提供可直接外拉線至燒錄治具。
- 9. LCD 顯示訊息:提供人機互動式顯示介面,請參照 3.2.4 操作代碼及對應動作。

#### 3.2.1 連接硬體

- 1. 請將 USB 連接線上尺寸較小的接頭與 NY8-OTP\_Writer (Ver. B) 上的 Mini USB 接口連接。
- 2. PC 連線操作模式:請將 USB 連接線上尺寸較大的接頭與 PC 上的 USB 接口連接。
- 3. 單機操作模式:請將 USB 連接線上尺寸較大的接頭與 USB 電源插頭(變壓器)上的接口連接,並 將電源插頭插在電源插座上。
- 4. 轉卡與 NY8-OTP\_Writer (Ver. B) 接合。
- 5. SOP 轉接板與 NY8-OTP\_Writer (Ver. B) 接合。
- 6. DIP 轉接板與 NY8-OTP\_Writer (Ver. B) 接合。

#### 3.2.2 PC 連線模式 (PC-Link Mode)

在使用此模式前,請先下載並安裝 Q-Writer 軟體系統。當 NY8-OTP\_Writer (Ver. B) 以 USB 連接線與 PC 連接時,燒錄器上的電源指示燈將會亮起,使用者再執行 Q-Writer 軟體系統。當使用者針對 NY8-OTP\_Writer (Ver. B) 進行操作時,系統將自動進行連線測試(每次操作時,連線測試皆會自動執行),NY8-OTP\_Writer (Ver. B) 上的功能指示燈為全滅的狀態,操作完成後,Q-Writer 會自動斷線,結 束 PC 連線操作模式。

關於 PC 連線操作模式下, Q-Writer 軟體系統的操作,本節僅做概略性介紹,更進一步的操作說明請參閱 本文件 2.3 NY8-OTP Writer (Ver. B) 介面說明。

#### 3.2.3 單機操作模式 (Stand-Alone Mode)

單機操作模式是為了方便客戶攜帶與量產的需要,所特別開發的操作模式。在單機操作模式下,有兩種方式可以獲得電源:(1)將燒錄器以 USB 連接線連接至所附的 USB 電源插頭(變壓器),由電源插座直接供電;(2)將燒錄器以 USB 連接線連接至 PC 的 USB 接口,經由 PC 供電。等到燒錄器獲得電源並進入待命狀態,即可進行後續將介紹的各項操作。

## 注意:藉由 PC 的 USB 接口提供電源的單機操作模式,使用者不需在 PC 上安裝 NY8-OTP\_Writer (Ver.B) 驅動程式與 Q-Writer 軟體系統。

#### 使用"Select/Start"按鍵作設定

- 按住 Select/Start 鍵,持續達 2 秒以上時,蜂鳴器會發出二聲 "Bi"長響,且 LCD 顯示器會顯示選擇 操作模式 (Select Mode),表示 NY8-OTP\_Writer (Ver. B) 已經進入了設定模式,此時可以放開 Select/Start 鍵。
- 2. 持續按下放開 Select/Start 按鍵,讓顯示的操作模式作循環切換直到所要設定的操作模式出現為止。
- 3. 按下燒錄器上的 Select/Start 鍵,儲存所要設定的操作模式並且離開設定模式,此時蜂鳴器會發出一 聲 "Bi"長響,且 LCD 顯示器顯示將執行的操作模式(Operation Mode),表示設定動作完成。

當系統正處於工作狀態且 BUSY LED 保持亮起,此時按下 Select/Start 沒有作用。

#### 使用 "Select/Start" 按鍵作燒錄

- 將 NY8-OTP\_Writer (Ver. B) 透過 USB 連接至 PC 並啟動 Q-Writer 軟體系統, NY8-OTP\_Writer (Ver. B) 進入 PC 連線操作模式。
- 在 Q-Writer 軟體系統中開啟所要燒錄的.bin 檔,並點選 "Download" 按扭,將所要燒錄的.bin 檔下載 至 NY8-OTP\_Writer (Ver. B) 硬體上的記憶體,然後關閉 Q-Writer 軟體系統。
- 3. 將適當的轉卡接合至 NY8-OTP\_Writer (Ver. B) 硬體的轉卡接口。
- 4. 將適當的轉接板接合至 NY8-OTP\_Writer (Ver. B) 硬體的轉接板接口。
- 5. 將適當封裝形式的空白 IC 置入轉接板上的燒錄座上。
- 6. 按 Select/Start 鍵選擇及設定動作。
- 7. 按下 NY8-OTP\_Writer (Ver. B) 上的 Select/Start 鍵以執行所設定的動作。當系統操作時,BUSY LED 會亮起,若操作成功,則 OK LED 會亮起,且蜂鳴器會發出一聲 "Bi" 長響;若操作失敗,則 FAIL LED 會亮起,且蜂鳴器會發出三聲短促的 "Bi" 聲,在 LCD 顯示器上會顯示相關操作失敗的訊息。

當系統正處於工作狀態且 BUSY LED 保持亮起,此時按下 Select/Start 沒有作用。

#### NY8-OTP\_Writer (Ver. B) 在單機操作下的設定流程圖

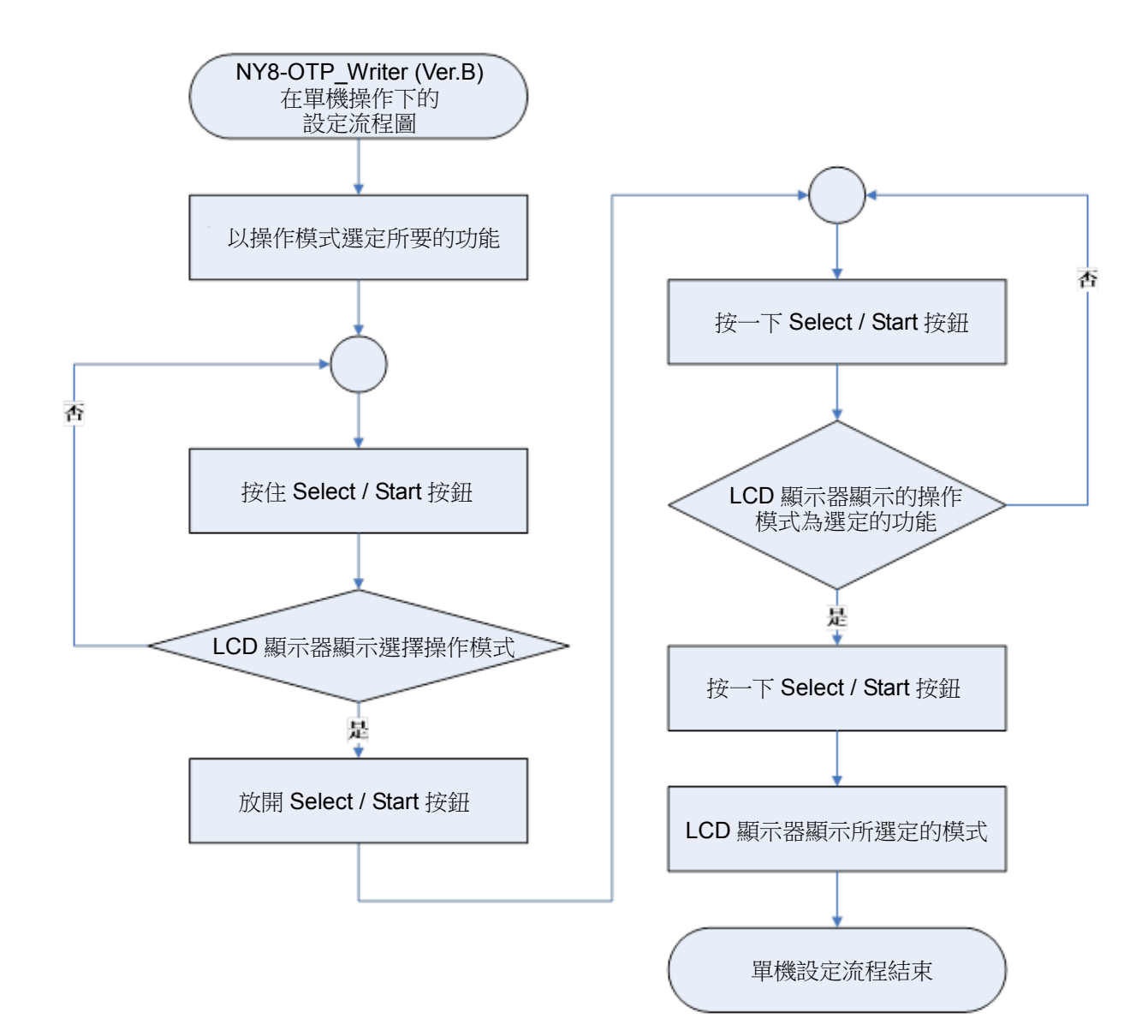

#### NY8-OTP\_Writer (Ver. B) 在 PC 連線操作下的燒錄流程圖

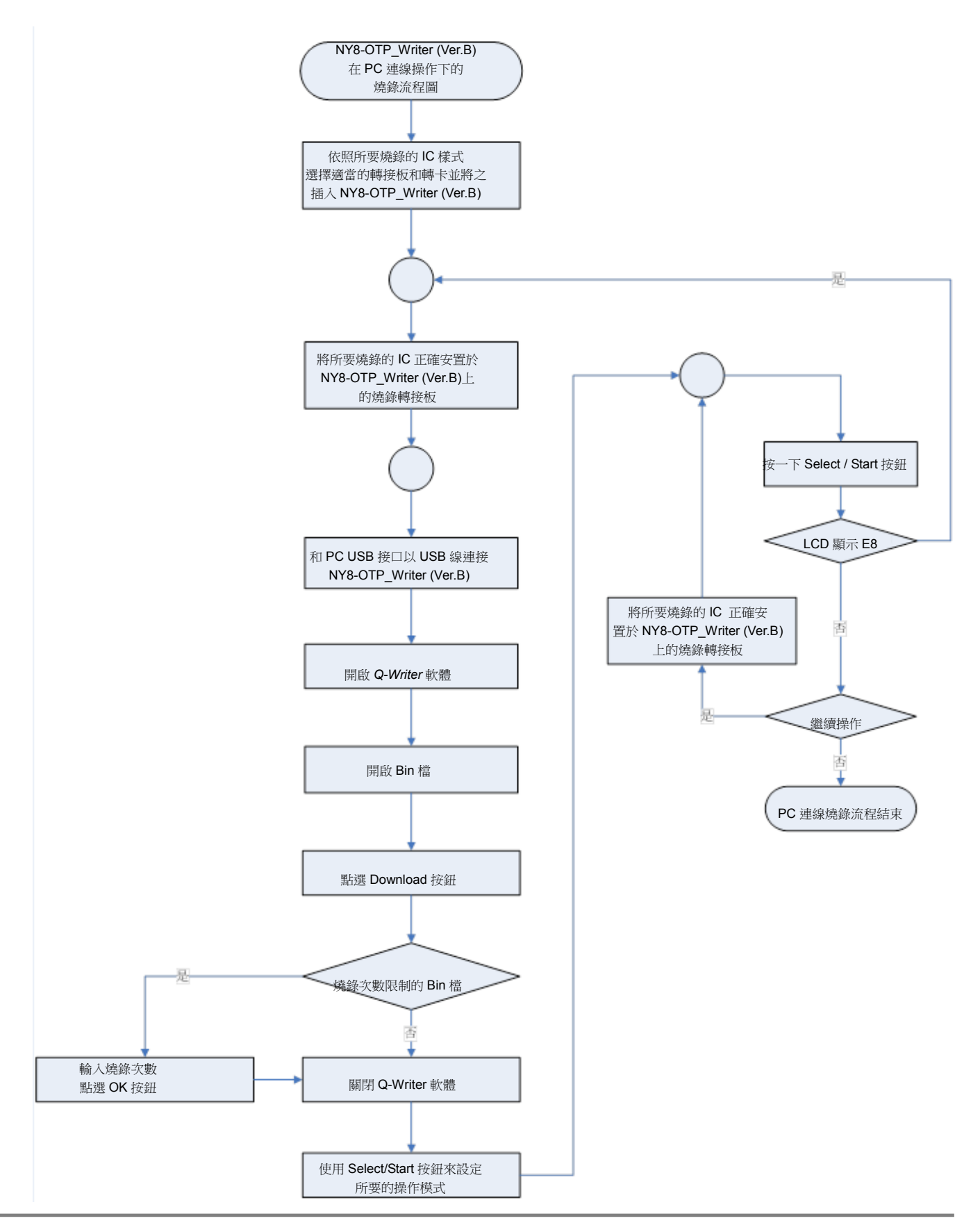

## Nyquest

## 3.2.4 操作代碼及對應動作

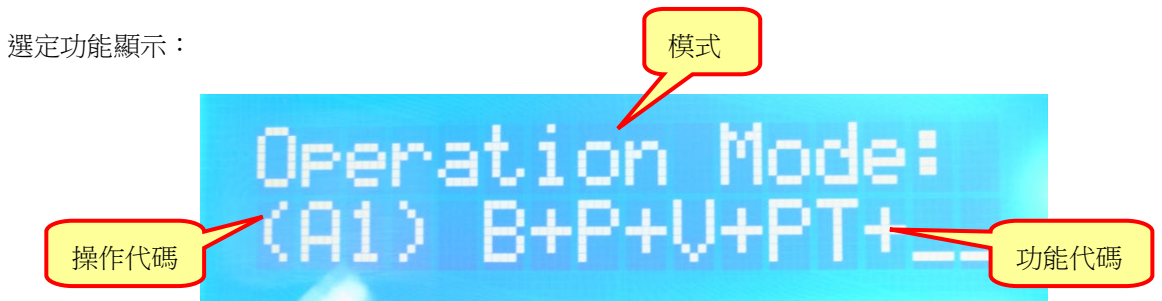

| 模式              | 訊息定義                                     |
|-----------------|------------------------------------------|
| Operation Mode: | Writer 功能選定模式,當短按 Select / Start 將會執行燒錄。 |
| Select Mode:    | Writer 功能選擇模式,當短按 Select / Start 將會切換到不  |
|                 | 同燒錄功能。                                   |
| NY8A056A 58542  | 左邊顯示燒錄 IC Body。右邊 Bin file Check sum。    |

#### OTP/MTP 操作代碼及對應動作

OTP/MTP 操作代碼對應表:

| 項目 | 操作代碼 | 對應動作                                  |
|----|------|---------------------------------------|
| 1  | (A0) | 空白檢查 + 燒錄 + 資料比對。                     |
| 2  | (A1) | 空白檢查 + 燒錄 + 資料比對 + 保護 (禁止讀取)。         |
| 3  | (A2) | 保護(禁止讀取)。                             |
| 4  | (A3) | 空白檢查。                                 |
| 5  | (84) | 燒錄。                                   |
| 6  | (A5) | 資料比對。                                 |
| 7  | (A6) | 燒錄 + 資料比對。                            |
| 8  | (87) | 燒錄 + 資料比對 + 保護 (禁止讀取)。                |
| 9  | (A8) | 燒錄 Rolling Code。                      |
| 10 | (A9) | 燒錄 Rolling Code + 保護(禁止讀取)。           |
| 11 | (AA) | 抹除 + 燒錄 + 資料比對 ( <b>僅限 MTP</b> )      |
| 12 | (AB) | 抹除 + 燒錄 + 資料比對 +保護(禁止讀取)(僅限 MTP)      |
| 13 | (AC) | 抹除 <i>(僅限 MTP)</i>                    |
| 14 | (AD) | 清除資料 + 空白檢查。 <b>(僅限 MTP)</b>          |
| 15 | (AE) | 清除資料 + 空白檢查 + 燒錄 + 數據比對。(僅限 MTP)      |
| 16 | (AF) | 清除資料 + 空白檢查 + 燒錄 + 數據比對 + 保護。(僅限 MTP) |
| 17 | (AG) | 檢查校驗碼                                 |
| 18 | (AH) | 檢查保護(禁止讀取)                            |
| 19 | (AI) | 檢查校驗碼+保護(禁止讀取)                        |

## OTP 操作代碼動作定義縮寫

| 項目 | 功能代碼 | 對應動作             |
|----|------|------------------|
| 1  |      | 空白檢查。            |
| 2  |      | 燒錄。              |
| 3  | 10   | 抹除。              |
| 4  |      | 資料比對。            |
| 5  | PT   | 保護(禁止讀取)。        |
| 6  | RC   | 燒錄 Rolling Code。 |
| 7  |      | 無                |

#### EEPROM 操作代碼對應表:

| 項目 | 操作代碼 | 對應動作            |
|----|------|-----------------|
| 1  | (00) | (C0)            |
| 2  | (C1) | (C1)            |
| 3  | (C2) | (C2)            |
| 4  | (C3) | (C3)            |
| 5  | (C4) | (C4)            |
| 6  | (C5) | (C5)            |
| 7  | (C6) | $(\mathbb{C}6)$ |
| 8  | (C7) | (C7)            |
| 9  | (C8) | (C8)            |

本機錯誤訊息顯示:

| 訊息顯示                        | 訊息定義                                           |
|-----------------------------|------------------------------------------------|
| Warnin9!!<br>No bin file!   | Writer 內部無任何燒錄資料,將無法執行任何燒錄,只能做 OTP 空白檢查。       |
| Warnin9!!<br>bin file lost! | Writer 內部燒錄資料遺失,將無法執行任何動作,請重新下載 Bin file 至燒錄器。 |

## 錯誤代碼顯示定義:

錯誤代碼訊息表 1:

| 錯誤代碼 | 對應訊息                                 |
|------|--------------------------------------|
| (E0) | OTP IC 內的記憶體內容不是空白。                  |
| (E1) | 燒錄 OTP IC 資料與資料保護失敗。                 |
| (E2) | OTP IC 內部的資料與 Writer 內部的記憶體資料比對不符。   |
| (E3) | OTP IC 已經被保護,禁止讀取。                   |
| (E4) | NY8-OTP_Writer (Ver. B) 找不到 OTP IC。  |
| (E5) | NY8-OTP_Writer (Ver. B) 內部的記憶體沒有資料。  |
| (E6) | NY8-OTP_Writer (Ver. B) 內部記憶體的資料不正確。 |
| (E7) | 插入的 OTP IC 封裝樣式錯誤。                   |
| (E8) | 插入的 OTP IC 版別與所要燒錄的 Bin 檔版別不同。       |
| (E9) | OTP IC 頻率經過校正後超出規格。                  |
| (EA) | Rolling Code 燒錄失敗。                   |
| (EB) | 超過燒錄次數限制。                            |
| (EC) | 燒錄 OTP IC 頻率失敗。                      |
| (ED) | 此 OTP 無 LVD 與 LVR Trim 值。            |
| (EE) | 檢查保護錯誤(禁止讀取)                         |
| (EF) | 檢查校驗碼錯誤                              |

#### 錯誤代碼訊息表 2:

| 錯誤代碼 | 對應訊息                               |
|------|------------------------------------|
| (FØ) | EEPROM 內的記憶體內容不是空白。                |
| (F1) | 燒錄 EEPROM 資料失敗。                    |
| (F2) | EEPROM 內部的資料與 Writer 內部的記憶體資料比對不符。 |
| (F3) | EEPROM 資料清除失敗。                     |
| (F4) | N/A °                              |
| (F5) | N/A °                              |
| (F6) | CP不良IC。                            |
| (F7) | N/A °                              |
| (F8) | N/A °                              |
| (F9) | N/A °                              |
| (FA) | IC 晶片接觸不良。                         |

# Nyquest

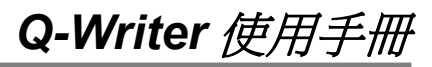

| 錯誤代碼 | 對應訊息  |
|------|-------|
| (FB) | N/A · |
| (FC) | N/A ° |
| (FD) | N/A ° |
| (FE) | N/A ° |

蜂鳴器聲響對應表:

| 項目 | 聲響        | 對應動作      |
|----|-----------|-----------|
| 1  | 一 "Bi" 響聲 | 操作結果成功。   |
| 2  | 二 "Bi" 響聲 | 硬體進入設定模式。 |
| 3  | 三 "Bi" 響聲 | 操作結果失敗。   |